お客様の環境により画面表示が違うことがありますが、ご了承いただけますようお願い致します。

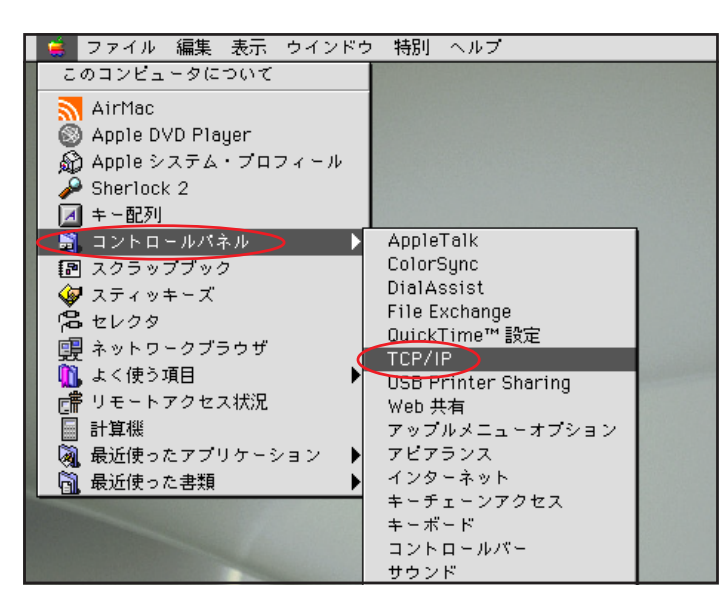

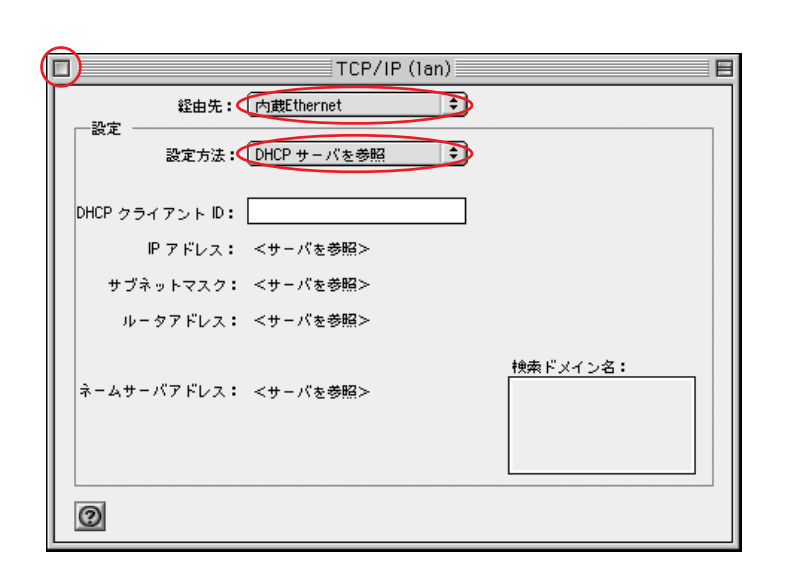

**STEP1** 

最初にネットワークの設定をします。

このマニュアルでは

Mac OS 9.2.2 Internet Explorer 5.1.7 Aterm WD606CV ファームウェア ver.1.73 を使用しております。 [830]

[**アップルメニュー**] [**コントロール** パネル] [TCP/IP]の順でクリックし ます。

設定に必要な[ユーザ ID (接続 ID)] [ユーザ パスワード (接続パスワード)] [DNS アドレス] 等のお客様個別の情報は【ODN サービスご利用の ご案内】もしくは【ODN アプリケーションサービ スご利用のご案内】をご参照ください。設定の際 はお手元にご用意ください。

STEP2

[**経由先**]は[内蔵 Ethernet]もしくは [**ご使用の**LAN 環境] [**設定方法**]は[DHCPサーバを参照]を 選択します。

画面左上の閉じるボタンをクリックしま す。

#### STEP3

 変更内容を現在の設定に保存しますか?
 左

 変更を保存すると、現在使用中の TCP/IP サービスを
 ケ

 中断します。
 ケ

 保存しない
 キャンセル

左図の画面が表示されましたら[保存]を クリックします。

以上でネットワークの設定は完了です。

お客様の環境により画面表示が違うことがありますが、ご了承いただけますようお願い致します。

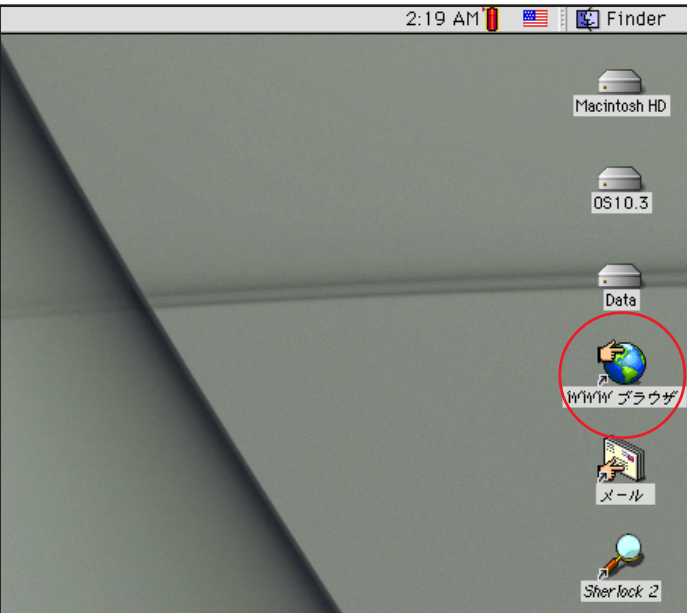

3) 逾

77

 $\geq$ 

戻る

アドレス(

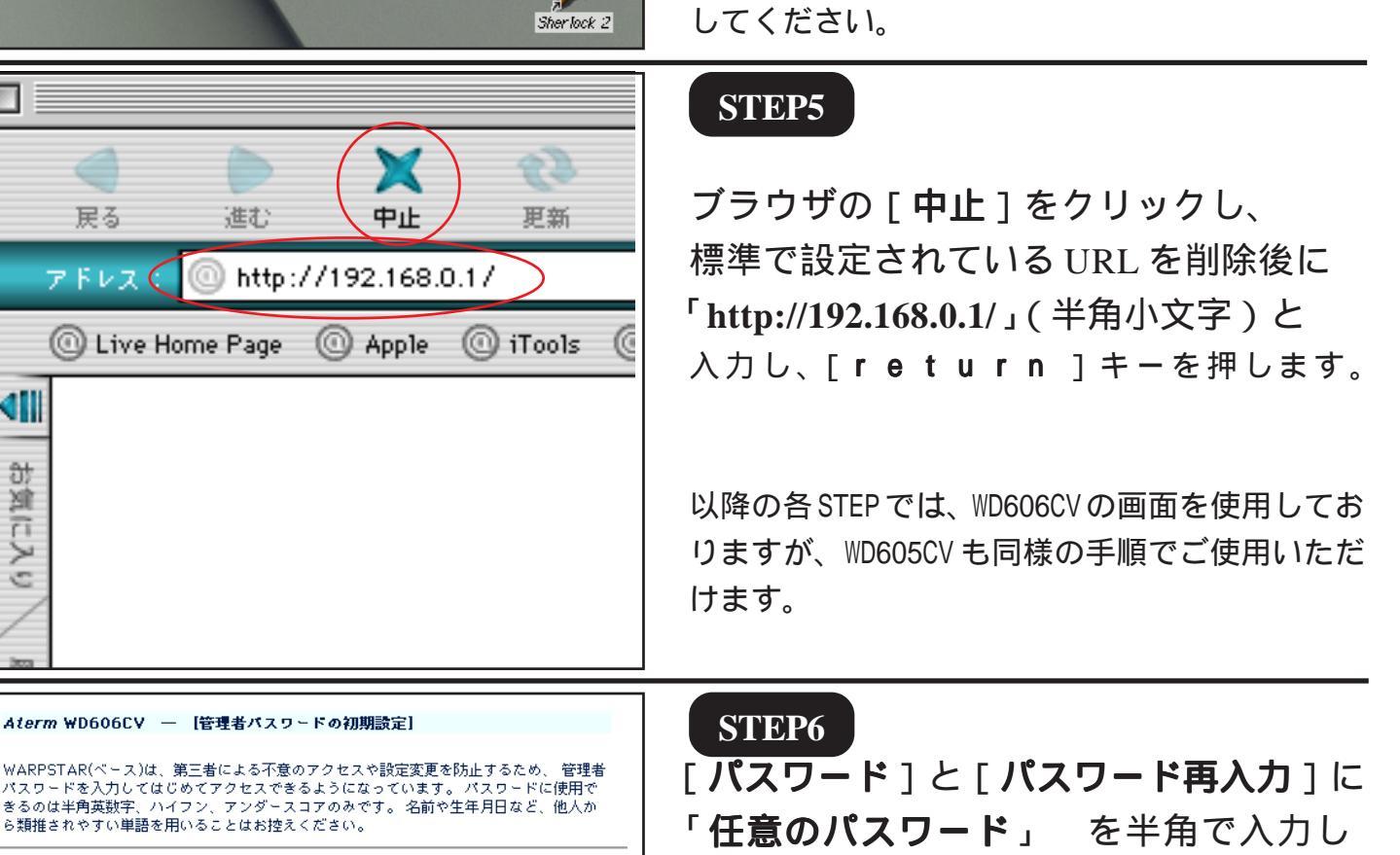

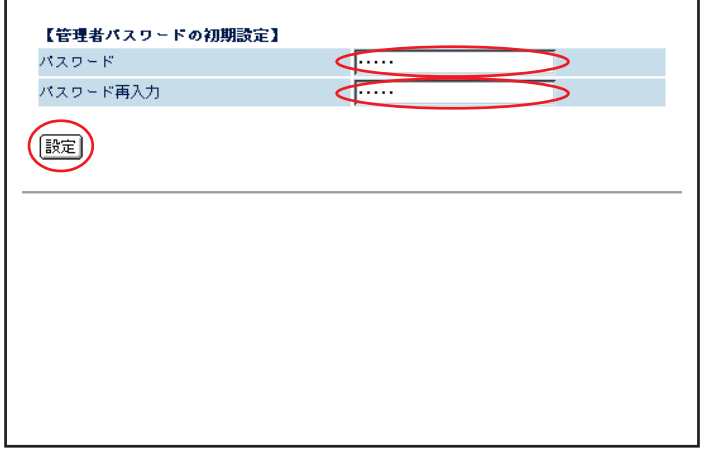

Aterm WD605CV/606CV のクイック設定 ウィザード 1で設定を行います。

このマニュアルでは Mac OS 9.2.2 Internet Explorer 5.1.7

Aterm WD606CV ファームウェア ver.1.73 を使用しております。

[830]

「WWW **ブラウザ**1アイコン 2をダブル クリックし Internet Explorer を起動します。

1 クイック設定ウィザードとは、初めてAterm WD605CV/606CVの電源を入れた状態(工場出荷時 の状態)で一度だけ行う設定のことです。

2 「₩₩ ブラウザ1アイコンを削除してしまっ た場合はMacintosh HD内から直接ブラウザを起動

「設定1をクリックします。

ここでのパスワードはユーザパスワード(接続 パスワード)ではありません。Aterm WD605CV/ 606CVの設定画面にログインするためのものです のでお客様のお好きなパスワードを設定してくだ さい。

今後の設定ログインはここで設定したパスワード で行いますので大切に管理してください。

パスワードを入力すると「…」で表示されます。

あ客様の環境により画面表示が違うことがありますが、ご了承いただけますようお願い致します。

STEP7

セキュリティの通知 セキュリティで保護されていないフォームを送信しようとしてい ます。送信する情報は途中で他人に見られる可能性があります。 ✓ セキュリティで保護されていないフォームの送信時に警告をする (このオプションをオンにするには[編集]メニューの[初期設 定]をクリックし、[セキュリティ]タブをクリックしてくださ い。) キャンセル 送信 [送信]をクリックします。

左図のメッセージが表示されない場合はそのまま STEP8 へお進みください。

[ 830 ]

以降のSTEPで左図のメッセージが表示された場合 も同様に[送信]をクリックして進行してください。

| [クイック設定ウィザード                                                                                                    | (接続設定)]                                                             | STEP8                                                                                                    |
|----------------------------------------------------------------------------------------------------|---------------------------------------------------------------------|----------------------------------------------------------------------------------------------------|
| 接続に必要な最低限の設定で                                                                                                    | を行います。                                                              | 「設定パターン」は「設定1」を選択しま                                                                                                    |
| 接続事業者毎にカスタマイズされ<br>ご利用になる環境に合わせて、認<br>【設定パターン】<br>設定パターン<br>接続先の設定を行います。<br>プロバイダから提供された情報を<br>【接続先名】<br>ユーザー名<br>パスワード | た設定を行います。<br>(定パターンをお選びください。<br>設定1 )<br>(入力してください。<br>2aa00120@odn | す。<br>[ 接続先名 ] に「任意の名前」(例:odn),<br>[ ユーザー名 ] に「ユーザ ID (接続 ID)<br>@odn」(例:zaa00120@odn),<br>[ パスワード ] に「ユーザパスワード(接<br>続パスワード)」 を入力します。<br>[ 設定 ] をクリックします。<br>パスワードを入力すると「…」で表示されます。 |
| [クイック設定ウィザード                                                                                                    | (電話設定)]                                                             | STEP9                                                                                                    |
| IP電話を使用するために必<br>IP電話の設定情報が手元に                                                                                          | 要な最低限の設定を行います。<br>無い場合は、入力せずに設定ボタンを押してください。                         | [SIP サーバ名]に「SIP サーバ名」、                                                                                                    |
| 【SIPサーバ設定】                                                                                                    |                                                                     | [SIP-URL]に「SIP-URL」                                                                                                    |
| SIPサーバ名                                                                                                    | Aplu.odn.ne.jp                                                      | 「IP 電話 ID ] に「IP 電話番号」                                                                                                    |
| SIP-URL                                                                                                    | <0500000000@b1u.odn.ne.jp                                           |                                                                                                    |
| 【認証用設定】                                                                                                    |                                                                     | LIP電話バスワード」に 'IP電話バスワー                                                                                                    |
| IP電話ID                                                                                                    | 4500000000                                                          | K .                                                                                                    |
| IP電話バスワード                                                                                                    |                                                                     |                                                                                                    |
| 【拉建語完】                                                                                                    |                                                                     | [市外局番]に「市外局番」を入力します。                                                                                                    |
| 市外局番                                                                                                    |                                                                     |                                                                                                    |
| 設定                                                                                                    |                                                                     | [ <b>設定</b> ]をクリックします。                                                                                                    |
|                                                                                                    |                                                                     | パスワードを入力すると「・・・」で表示されま                                                                                                    |
|                                                                                                    |                                                                     | す。                                                                                                    |
|                                                                                                    |                                                                     | _                                                                                                    |

Aterm WD605CV / 606CV 設定マニュアル (ODN IPフォン対応機器) Mac OS 9 編 2005.04.08 ODN#\* - http://www.actionalized.com/action/actionalized.com/actionalized.com/act

お客様の環境により画面表示が違うことがありますが、ご了承いただけますようお願い致します。

[クイック設定ウィザード(設定中)]

インターネットに接続するための設定を行っております。 設定を反映させるために、装置が再起動しますので、 30秒ほどお待ちください。 STEP10

Aterm WD605CV/606CV の再起動を行って います。

このマニュアルでは Mac OS 9.2.2 Internet Explorer 5.1.7

Aterm WD606CV ファームウェア ver.1.73 を使用しております。 [830]

再起動が終了するとメッセージが表示されますのでそれまで 30 秒ほどお待ちください。

STEP11

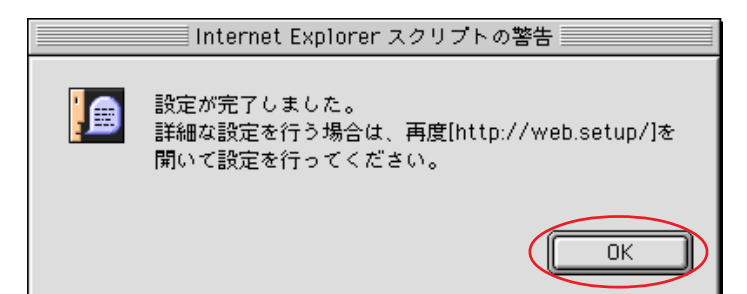

Aterm WD605CV/606CVの再起動が終わる と左図のメッセージが表示されますので [OK]をクリックします。

ウィンドウが閉じます。

以上でクイック設定ウィザードによる 接続設定は終了です。

| <b>(</b>       | ファイル 編集 表示    | 移動 お        | 気に入り | ツール | ウィンド |
|----------------|---------------|-------------|------|-----|------|
| <              | ──新しいウィンドウを開く | < 3€N       | ≥    |     |      |
|                | ファイルを開く       | жО          |      |     |      |
|                | 新規アドレス        | ₩L          |      |     |      |
|                | 閉じる           | ₩W          |      |     |      |
|                | 別名で保存         | ЖS          |      |     |      |
|                | 情報を見る         | <b>3€</b> 1 |      |     |      |
|                | お気に入りのインボー    | ト           |      |     |      |
|                | お気に入りのエクスポー   | - h         |      |     |      |
|                | 用紙設定          |             |      |     |      |
|                | プリント プレビュー    |             |      |     |      |
|                | プリント          | ЖР          |      |     |      |
|                | オフライン作業       |             |      |     |      |
|                | 終了            | ₩Q          |      |     |      |
|                |               |             |      |     |      |
|                |               |             |      |     |      |
| Sec. 1         |               |             |      |     |      |
| Townson of the |               |             |      |     |      |

| 0 |    |   |     |     |
|---|----|---|-----|-----|
|   | ПK | Р | 12. |     |
|   |    |   |     |     |
|   |    |   |     | - 2 |

ホームページを閲覧できるか確認しま す。

[**ファイル**] [新規ウィンドウ]をク リックします。

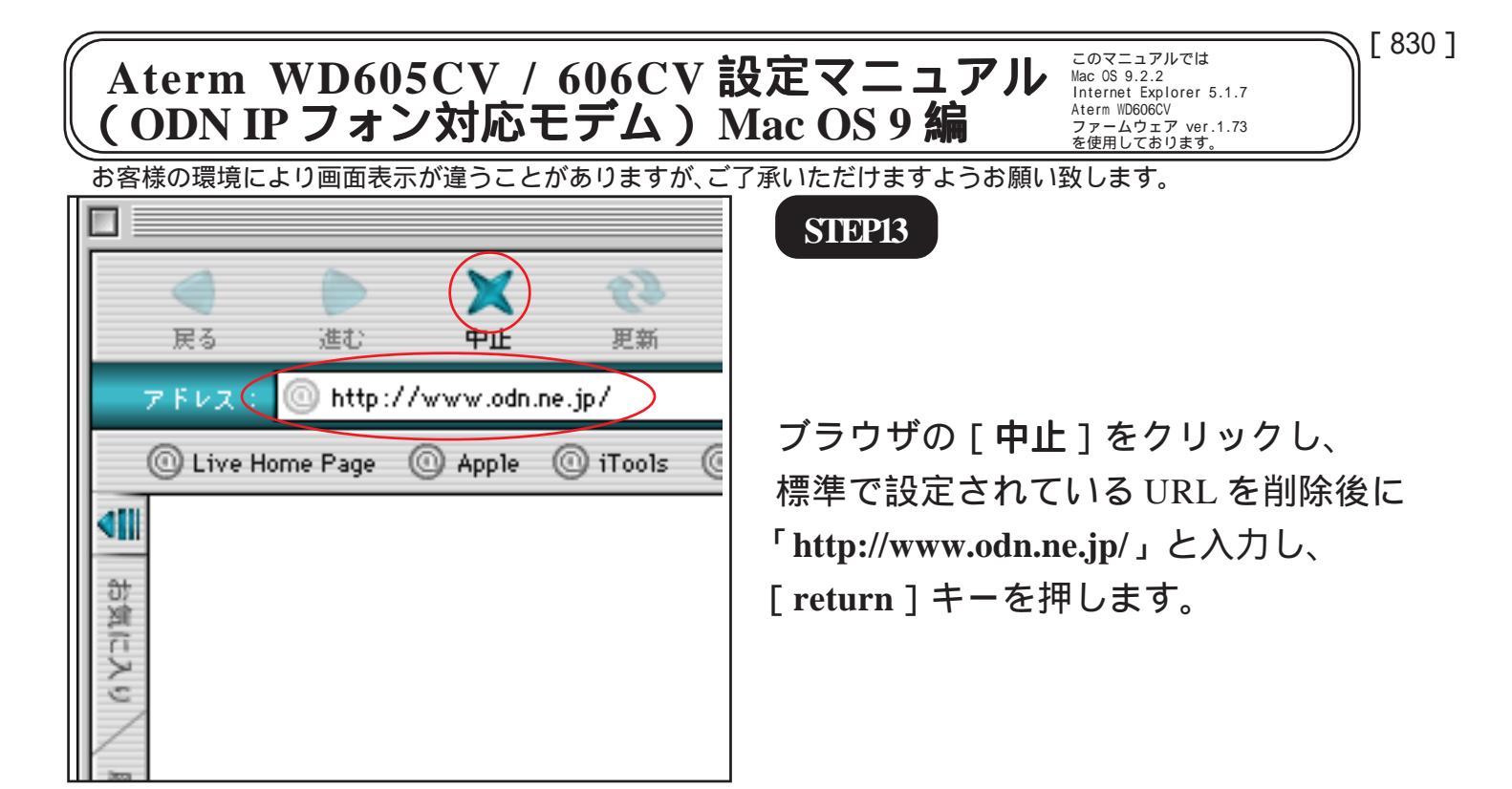

#### STEP14

ODN のホームページが表示されましたら インターネットへの接続は完了です。

また IP フォンにつきましては、Aterm WD605CV/606CVの[VoIP]ランプが緑点 灯の場合は使用可能です。

緑点灯以外はIPフォンをお使いいただくことが できません。

お手持ちのモデムのファームウェアのバージョ ンが1.4a未満の場合は、オンネット通話ができな い場合がございます。

## クイック設定ウィザードによる設定は 終了です。

正常に設定または使用できない場合や、 設定の編集を行う場合には、P6以降をご 参照ください。

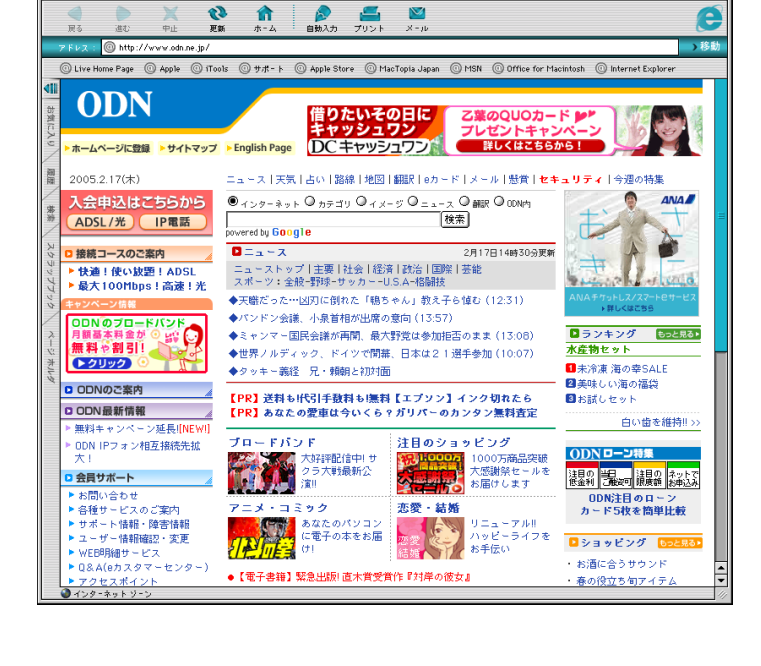

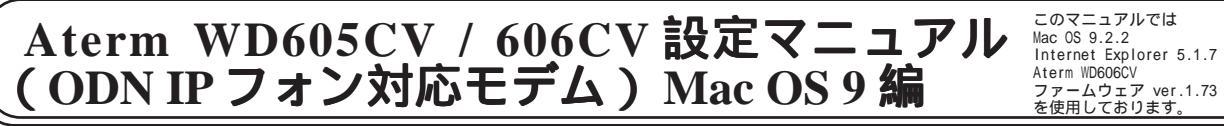

お客様の環境により画面表示が違うことがありますが、ご了承いただけますようお願い致します。

STEP1

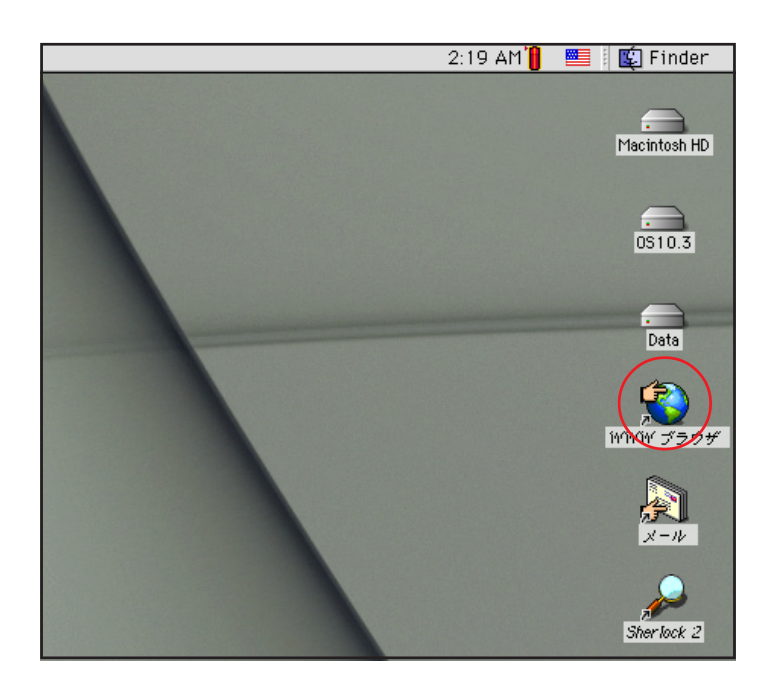

Aterm WD605CV / 606CV の設定の編集・ 確認を行います。

[830]

[**WWW ブラウザ**] 1をダブルクリック し Internet Explorer を起動します。

1 [WWW ブラウザ]アイコンを削除してしまっ た場合はMacintosh HD内から直接ブラウザを起動 してください。

クイック設定ウィザードは工場出荷時状態でモ デムにログインした場合のみ起動します。2回目 以降の設定作成、編集、確認は以下の手順に従っ てください。

|                                                                                                    | STEP2                          |
|----------------------------------------------------------------------------------------------------|--------------------------------|
|                                                                                                    |                                |
| 戻る 進む 甲里 史新                                                                                                    |                                |
| 7 FVX: 0 http://192.168.0.17                                                                                    |                                |
| 🔘 Live Home Page 🛛 Apple 🔘 iTools 🤅                                                                             | アドレス欄に「http://192.168.0.1/」(半角 |
|                                                                                                    | 小文字 ) と入力し、[ return ] キーを押しま   |
| <del>3</del> 7                                                                                                  | す。                             |
| No. of the second second second second second second second second second second second second second second se |                                |
| 2<br>S                                                                                                    |                                |
|                                                                                                    |                                |

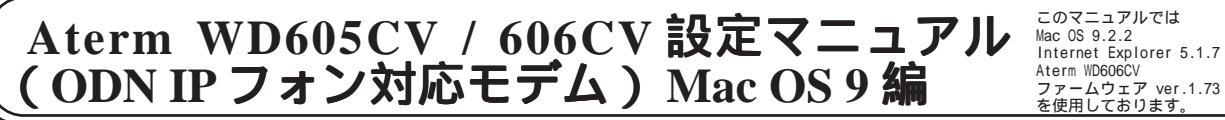

お客様の環境により画面表示が違うことがありますが、ご了承いただけますようお願い致します。

STEP3

|     | "192.168.0.1" へ以下の内容で接続 : |   |
|-----|---------------------------|---|
|     | ユーザー ID: admin            |   |
|     | パスワード:                    |   |
|     | 領域: WARPSTAR              |   |
| ロバス | リードを保存する キャンセル OK         | ) |

管理者用の ID とパスワードを入力しま す。

[830]

[ユーザー名]に「admin」、

[**パスワード**] にクイック設定ウィザード (P5・STEP10)で設定した「**任意のパス ワード**」 を入力します。

[OK]をクリックします。

パスワードを入力すると「・・・」で表示されま す。

インターネット接続設定の編集、確認に つきましては引き続き STEP4 を、IP フォ ン設定の編集、確認につきましては、P12・ STEP15 以降をご覧ください。

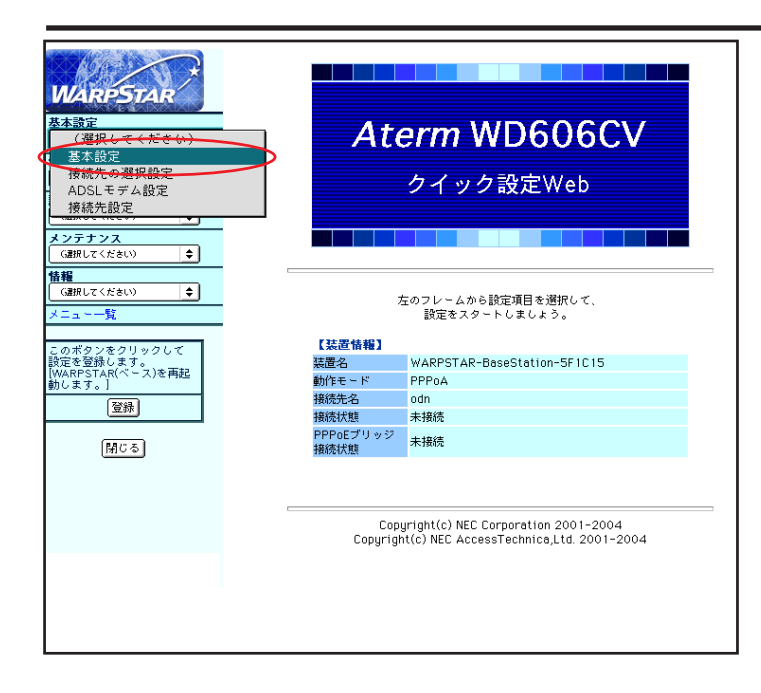

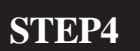

[**クイック設定** Web]の画面が表示されま す。

画面左側の[**基本設定**]より[基本設定] を選択します。

| Aterm WD605CV / 606CV 設定マニュアル<br>(ODN IP フォン対応モデム) Mac OS 9 編<br>な 03 9.2.2<br>Internet Explorer 5.1.7<br>Aterm WD0060V<br>ファークリエア Ver.1.73<br>を使用しております。                                                                                                    |                                                                                                    |                                                                           |  |  |
|----------------------------------------------------------------------------------------------------|----------------------------------------------------------------------------------------------------|---------------------------------------------------------------------------|--|--|
| お客様の環境                                                                                                    | により画面表示が違うことがありますが、ご                                                                                                    | 了承いただけますようお願い致します。                                                        |  |  |
| WARPSTAR           基本設定<br>(BRUてくだきい) (*)           電話設定<br>(BRUてくだきい) (*)           運動設定<br>(BRUてくだきい) (*)           ブリンクレックレックレイ<br>協定など着します。<br>WARPSTAR(ペース)を再起<br>約します。]           (BR)           (BC)           (BC)                                                                                                    | 【基本設定】         動作モード】         助作モード         PPPoGブリッジ         【自動撥袋】         撥死モード         (次時損務)         (政定)支更前に戻す                                                                                                    | <pre>STEP5 [動作モード]は[PPPoAモード], [接続モード]は[常時接続]を選択しま す。 [設定]をクリックします。</pre> |  |  |
| WARPSTAR       基本設定       (選択してください)       基本設定       投稿大の選択設定       ADGLモデム設定       接続大規定       メフラナンス       (通用してくたきい)       (通用してくたきい)       (通用してくたきい)       (通用してくたきい)       (通用してくたきい)       (通用してくきい)       (通用してくきい)       (通用してくきい)       (通用してくきい)       (通用してくきい)       (通用してくきい)       (通用してくきい)       (回用してくきい)       (回用してくきい)       (回用してくき)       (回用してくき)       (回用してくき)       (回用してくき)       (回用してくき)       (回用してくき)       (回用してくき)       (回用してくき)       (回用してくき)       (回用してくき)       (回用してくき)       (回用してくき)       (回用してくき)       (回用してくき)       (回用してくき)       (回用してくき)       (回用してくき)       (回用してくき)       (回用してき)       (回用してき)       (回用してき)       (回用してき)       (回用してき)       (回用してき)       (回用してき)       (回用してき)       (回用してき)       (回用してき)       (回用してき)       (回用してき)       (回用してき)       (回用してき)       (回用してき) <t< td=""><td>【基本読定】         空録内容を更新しました。<br/>すての設定を終了後、「登録はボタンを押すか、WARPSTAR(ペース)<br/>うれたい。         「本たの設定を終了後、「登録はボタンを押すか、WARPSTAR(ペース)<br/>うれたい。         「新たモード】         「ドモード】         「ドモード】         「ドモード」         「PPPoたモド」を         PPPoにブリッジ         「酸洗し」         「酸洗し」         「読んモード」         「「「「」」」         「「「」」」         「「「」」」         「「「」」」         「「」」         「「「」」」         「「」」」         「「」」         「「」」         「「」」」         「「」」         「「」」         「「」」         「「」」         「「」」         「「」」         「「」」         「「」」         「「」」         「「」」         「「」」         「「」」         「「」」         「「」」         「」」         「」」         「」         「」         「」         「」         「」         「」         「」         「」         「」         「」         「」         <t< td=""><td><b>STEP6</b><br/>[ <b>基本設定</b> ] より [ <b>接続先設定</b> ] を選択し<br/>ます。</td></t<></td></t<> | 【基本読定】         空録内容を更新しました。<br>すての設定を終了後、「登録はボタンを押すか、WARPSTAR(ペース)<br>うれたい。         「本たの設定を終了後、「登録はボタンを押すか、WARPSTAR(ペース)<br>うれたい。         「新たモード】         「ドモード】         「ドモード】         「ドモード」         「PPPoたモド」を         PPPoにブリッジ         「酸洗し」         「酸洗し」         「読んモード」         「「「「」」」         「「「」」」         「「「」」」         「「「」」」         「「」」         「「「」」」         「「」」」         「「」」         「「」」         「「」」」         「「」」         「「」」         「「」」         「「」」         「「」」         「「」」         「「」」         「「」」         「「」」         「「」」         「「」」         「「」」         「「」」         「「」」         「」」         「」」         「」         「」         「」         「」         「」         「」         「」         「」         「」         「」         「」 <t< td=""><td><b>STEP6</b><br/>[ <b>基本設定</b> ] より [ <b>接続先設定</b> ] を選択し<br/>ます。</td></t<> | <b>STEP6</b><br>[ <b>基本設定</b> ] より [ <b>接続先設定</b> ] を選択し<br>ます。           |  |  |

STEP7

| WARPSTAR     建築する機能性、Odn       基本語室<br>(a根にてください)     ()       ()     ()       ()     ()       ()     ()       ()     ()       ()     ()       ()     ()       ()     ()       ()     ()       ()     ()       ()     ()       ()     ()       ()     ()       ()     ()       ()     ()       ()     ()       ()     ()       ()     ()       ()     ()       ()     ()       ()     ()       ()     ()       ()     ()       ()     ()       ()     ()       ()     ()       ()     ()       ()     ()       ()     ()       ()     ()       ()     ()       ()     ()       ()     ()       ()     ()       ()     ()       ()     ()       ()     ()       ()     ()       ()     ()       ()     ()       ()     ()       ()     ()                                                                                                    |                           | [接続先設定]              |                                 |
|----------------------------------------------------------------------------------------------------|---------------------------|----------------------|---------------------------------|
| 基本語室<br>(GRRUTC(ださい)     (1)       (GRRUTC(ださい)     (1)       (GRRUTC(CRE))     (1)       (GRRUTC(CRE))     (1)                                                                                                    | RPSTAR                    |                      | 編集する接続先 Odn _◆                  |
| (福根になくだきい)       (福根になくだきい)         (福根になくだきい)       (福根になくだきい)         (福根になくだきい)       (日本になくだきい)         (福根になくだきい)       (日本になくだきい)         (福根になくだきい)       (日本にない)         (福根になくだきい)       (日本にない)         (福根になくだきい)       (日本にない)         (福根になくだきい)       (日本にない)         (福根になくだきい)       (日本にない)         (福根になくだきい)       (日本にない)         (福根になくたきい)       (日本)         (福根になくたきい)       (日本)         (福根になくたきい)       (日本)         (福根になくたきい)       (日本)         (日本)       (日本)         (日本)       (日本) <t< th=""><th>Ê</th><th></th><th></th></t<>                                                                                                    | Ê                         |                      |                                 |
| Kalisuz     (all LC (K & L))     (all LC (K & L))     (all LC (K & L))     (all LC (K & L))     (all LC (K & L))     (all LC (K & L))     (all LC (K & L))     (all LC (K & L))     (all LC (K & L))     (all LC (K & L))     (all LC (K & L))     (context)     (all LC (K & L))     (context)     (context) |                           | 「体结生 本語会」            |                                 |
| 詳細設定     2.05-2       (a根比マスたない) (*)     2.05-2       (a根比マスたない) (*)     2.05-2       (athan (*)     2.05-2       (athan (*)                                                                                                    | <u>E</u><br>.てくだきい) ◆     | ■ 接続先名               | lodn                            |
| (通想してくだきい)     (1)       メンテナンス<br>(通想してくだきい)     (1)       (通想してくだきい)     (1)       (通想してくだきい)     (1)       (1)     (1)       (1)     (1)       (1)     (1)       (1)     (1)       (1)     (1)       (1)     (1)       (1)     (1)       (1)     (1)       (1)     (1)       (1)     (1)       (1)     (1)       (1)     (1)       (1)     (1)       (1)     (1)       (1)     (1)       (1)     (1)       (1)     (1)       (1)     (1)       (1)     (1)       (1)     (1)       (2)     (1)       (1)     (1)       (1)     (1)       (1)     (1)       (1)     (1)       (1)     (1)       (1)     (1)       (1)     (1)       (1)     (1)       (1)     (1)       (1)     (1)       (1)     (1)       (1)     (1)       (1)     (1)       (1)     (1)       (1)     (1)       (1)     (1) <th></th> <th>ユーザー名 く</th> <th>Izaa00120@ndn</th>                                                                                                    |                           | ユーザー名 く              | Izaa00120@ndn                   |
| メニューー算       【IPアドレス】         (個肥してくたきい)       (*)         メニューー算       「アドレス         このボタンをクリックして<br>動気を登録したすいべくス)を再起<br>動します。」       (*)         変換       【キームサーバ】         運動       「日アドレス         「開ひる」       (*)         「開ひる」       (*)         「開ひる」       (*)         「開ひる」       (*)         「開ひる」       (*)         「開ひる」       (*)         「日の暗号化」       (*)         (*)       (*)         (*)       (*)         (*)       (*)         (*)       (*)         (*)       (*)         (*)       (*)         (*)       (*)         (*)       (*)         (*)       (*)         (*)       (*)         (*)       (*)         (*)       (*)         (*)       (*)         (*)       (*)         (*)       (*)         (*)       (*)         (*)       (*)         (*)       (*)         (*)       (*)         (*)       (*)         (*)       (*) <td< th=""><th>てください) 🔶</th><th>パスワード 🤇</th><th></th></td<>                                                                                                    | てください) 🔶                  | パスワード 🤇              |                                 |
| Line (Line (Line            | ナンス                       |                      |                                 |
| IPアドレスの自動取得     □(用する)       メニュー-覧     IPアドレス       このボタンをクリックして<br>設定を登録します。<br>物します。]     IPアドレス       「日本 ムサーバ]     ブライマリDNS       登録     セカンダリDNS       「日ごる」     (記録時の暗号化】)       「日ごち」     (日本 ひついてのないパスワード)                                                                                                    | <u>((///2009</u> <b>↓</b> | 【IPアドレス】             | $\bigcirc$                      |
| メニュー気     IPアドレス       このボタシをクリックして<br>設定を登録します。<br>(MARPSTARK-ス)を再起<br>約します。]     サーバから割り当てられたアドレス       登録     サーバから割り当てられたアドレス       1000     ブライマリDNS       1000     セカンダリDNS       1000     (PZE)       1000     (PZE)       1000     (PZE)                                                                                                    | てください) 🔷                  | IPアドレスの自動取得          | ■個用する                           |
| Cのボタンをクリックして     Sizを登録します。     WARPSTARIX~~入を再起     bします。                                                                                                    | 一覧                        | IPアドレス               | Υ                               |
| このボタンをクリックして<br>設定を登録します。<br>(WARPSTAR(ペース)を再起<br>動します。)<br>定意録<br>「聞じる」<br>「記録時の暗号化】<br>(PAP)<br>(PAP)<br>(PAP)                                                                                                    |                           | 「ネームサーバ】             |                                 |
| [WARPSTAR(ペース)を再起<br>動します。]     ブライマリDNS       (登録)     セカンダリDNS       開じる     (認証時の暗号化)       (PAP)     (PAP)                                                                                                    | ≀ンをクリックして<br>Ž録します。       | サーバから割り当てられたアドレス     |                                 |
|                                                                                                    | ;TAR(ベース)を再起<br>「。]       | プライマリDNS             |                                 |
| 開じる 【記録時の暗号化】<br>(PAP) (PAP)                                                                                                    | 登録                        | セカンダリDNS             |                                 |
| (1910で) (PAP)                                                                                                    |                           | 【羽耳時の暗号化】            |                                 |
|                                                                                                    | 1110-0                    |                      | ●時号化されていないパスワード<br>(PAP)        |
| 暗号化方法<br>ご証ゴロトコル(CHAP)                                                                                                    |                           | 暗号化方法                | ○ チャレンジハンドシェーク<br>認証プロトコル(CHAP) |
| ○自動認証                                                                                                    |                           |                      | ○ 自動認証                          |
| 【接続先の切断】                                                                                                    |                           | 【接続先の切断】             |                                 |
| 自動切断 🔲 使用する                                                                                                    |                           | 自動切断                 | □ 使用する                          |
| 自動切断するまでの時間(秒) 160                                                                                                    |                           | 自動切断するまでの時間(秒)       | 160                             |
| 【PPPキ〜ブアライブ】                                                                                                    |                           | 【PPPキープアライプ】         |                                 |
| PPPキ~ファライブ機能                                                                                                    |                           | PPPキープアライブ機能         | ☑ 使用する                          |
| LCP ECHO 送信間顯(秒) 60                                                                                                    |                           | LCP ECHO 送信間隔(秒)     | 60                              |
| LCP ECHO リトライ送信間隔(秒) 10                                                                                                    |                           | LCP ECHO リトライ送信間隔(秒) | 10                              |
| LCP ECHO リトライ回数(回) 10                                                                                                    |                           | LCP ECHO リトライ回数(回)   | 10                              |
| 「最短時間」                                                                                                    |                           | 【最佳》                 |                                 |
| PING応答機能 □使用する                                                                                                    |                           | PING応答機能             | □使用する                           |
| 18定1)変更前に戻す                                                                                                    |                           | 設定し変更前に戻す            |                                 |
|                                                                                                    | -                         |                      | トップページへ戻る                       |
|                                                                                                    |                           |                      |                                 |
|                                                                                                    |                           |                      |                                 |

| [接続先名]に「任意の名前」(例:odn)                                        |
|--------------------------------------------------------------|
| [ <b>ユーザー名</b> ] に「 <b>ユーザ</b> ID ( 接続 ID )                  |
| @odn」(例:zaa00120@odn)                                        |
| [ <b>パスワード</b> ]に「 <b>ユーザパスワード</b> (接                        |
| <b>続パスワード</b> )」 を入力します。                                     |
| [ <b>IP アドレスの自動取得</b> ] の [ <b>使用する</b> ]<br>にチェックを入れます。     |
| [ <b>サーバから割り当てられたアドレス</b> ]<br>の [ <b>使用する</b> ] にチェックを入れます。 |
|                                                              |

[830]

[暗号化方法]は「暗号化されていない パスワード (PAP)」を選択します。

[設定]をクリックします。

パスワードを入力すると「…」で表示されます。

| WARPSTAR                                          | (接続先設定)                             | 編集十本接続先 0dn 🔶                                                                            | STED8         |
|---------------------------------------------------|-------------------------------------|------------------------------------------------------------------------------------------|---------------|
| 基本設定<br>(AIRUてください) ↓<br>電話設定<br>(AIRU Z ( ださい) ↓ | 登録内容を更新しました。<br>すべての設定を終了後、[登       | 録]ボタンを押すか、WARPSTAR(ペース)                                                                  | SIEI8         |
|                                                   | の舟起動を行ってくたさい。<br>【接続先の設定】           | ,設定が有効になります。                                                                             |               |
| メンテナンス<br>(通知してください)                              | 接続先名<br>ユーザー名                       | odn<br>zas00120⊕odn                                                                      |               |
| GBBUZ(#80) ♦<br>×==-==%                           | パスワード                               |                                                                                          |               |
| このボタンをクリックして<br>設定を登録します。<br>WARPSTAR(ベース)を再起     | IPアドレスの自動取得<br>IPアドレス               | ☑ 使用する                                                                                   |               |
| 動します。                                             | 【ネームサーバ】<br>サーバから割り当てられたアドレス        | 、 🗹 使用する                                                                                 |               |
| MCG                                               | プライマリDNS<br>セカンダリDNS                |                                                                                          |               |
|                                                   | 【認証時の暗号化】                           |                                                                                          |               |
|                                                   | 暗号化方法                               | <ul> <li>         ・ 暗号化されていないパスワード         (PAP)         ・         ・         ・</li></ul> | [登録]をクリックします。 |
|                                                   | F 1845-05-0-1106-3                  |                                                                                          |               |
|                                                   | 自動切断                                | □ 使用する                                                                                   |               |
|                                                   | 自動切断するまでの時間(秒)                      | 160                                                                                      |               |
|                                                   | 【PPPキープァライブ】                        |                                                                                          |               |
|                                                   | FFFキャンテライン保護<br>LCP SCUD 湖(合開開(44)) | 图 限用 3 S                                                                                 |               |
|                                                   | LCP ECHD UIN 5 2 (2008)             | 10                                                                                       |               |
|                                                   | LCP ECHD リトライ同時(同)                  | 10                                                                                       |               |
|                                                   | 【被張讀定】                              |                                                                                          |               |
|                                                   | PING吃害根能                            | □ 使用する                                                                                   | 1             |
|                                                   | 設定 変更前に戻す                           |                                                                                          |               |
|                                                   |                                     | トップページへ戻る                                                                                |               |
|                                                   |                                     |                                                                                          | 1             |

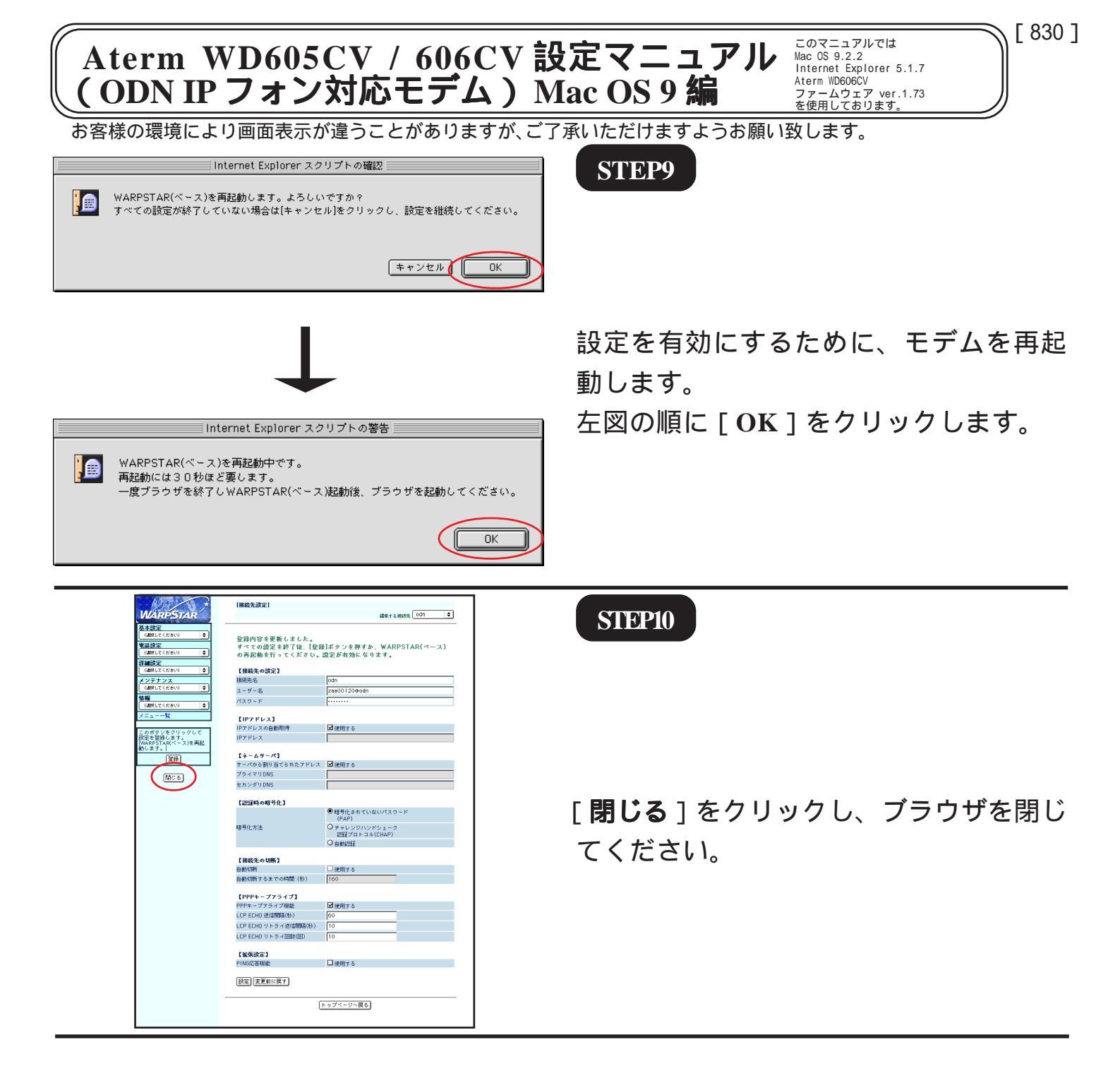

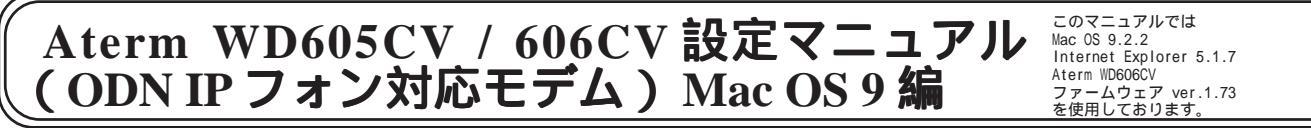

あ客様の環境により画面表示が違うことがありますが、ご了承いただけますようお願い致します。

STEP11

左図のメッセージが表示されますので [OK]をクリックします。

[830]

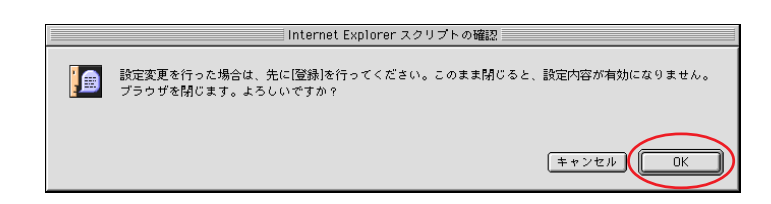

最後に P5・STEP14 ~ P6・STEP16 を参考 にホームページの表示および VoIP ランプ の点灯を確認してください。

## 接続設定の編集・確認は以上で終了で す。

引き続き IP フォンの設定の編集・確認を されたい場合は STEP12 へお進みくださ い。

| <b>(</b> | ファイル 編集 表示 | 移動 お       | 気に入り             | ツール | ウィンド |
|----------|------------|------------|------------------|-----|------|
| <        | 新しいウィンドウを開 | < 36N      | $\triangleright$ |     |      |
| 24.6     | ファイルを開く    | <b>#</b> 0 |                  |     |      |
|          | 新規アドレス     | ₩L         |                  |     |      |
|          | 閉じる        | ₩W         |                  |     |      |
|          | 別名で保存      | ₩S         |                  |     |      |
|          | 情報を見る      | 3€ I       |                  |     |      |
|          | お気に入りのインボー | h          |                  |     |      |
|          | お気に入りのエクスポ | ~ ト        |                  |     |      |
|          | 用紙設定       |            |                  |     |      |
|          | プリント プレビュー |            |                  |     |      |
|          | プリント       | ЖP         |                  |     |      |
|          | オフライン作業    |            |                  |     |      |
|          | 終了         | жQ         |                  |     |      |
|          |            |            | and the second   |     |      |
|          |            |            |                  |     |      |
|          |            |            |                  |     |      |
|          |            |            |                  |     |      |

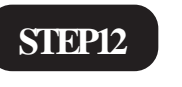

## [**ファイル**] [新しいウィンドウを開 く]をクリックします。

Aterm WD605CV / 606CV 設定マニュアル (ODN IPフォン対応機器) Mac OS 9 編

お客様の環境により画面表示が違うことがありますが、ご了承いただけますようお願い致します。

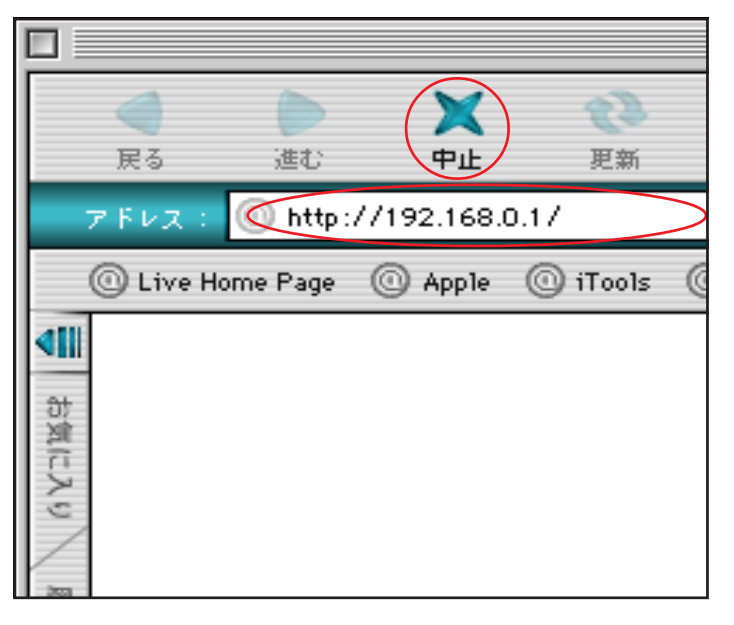

"192.168.0.1" へ以下の内容で接続:

. . . . .

WARPSTAR

キャンセル

0K

ユーザー ICC admin

バスワード 🤇

領域:

□ パスワードを保存する

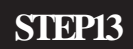

ブラウザの [**中止**]をクリックし、 標準で設定されている URL を削除後に 「http://192.168.0.1/」と入力し、[return] キーを押します。

[830]

### STEP14

管理者用の ID とパスワードを入力しま す。

- [**ユーザー名**] に「admin」、
- [**パスワード**] にクイック設定ウィザード (P5・STEP10)で設定した「**任意のパス ワード**」 を入力します。 [OK]をクリックします。

パスワードを入力すると「・・・」で表示されま す。

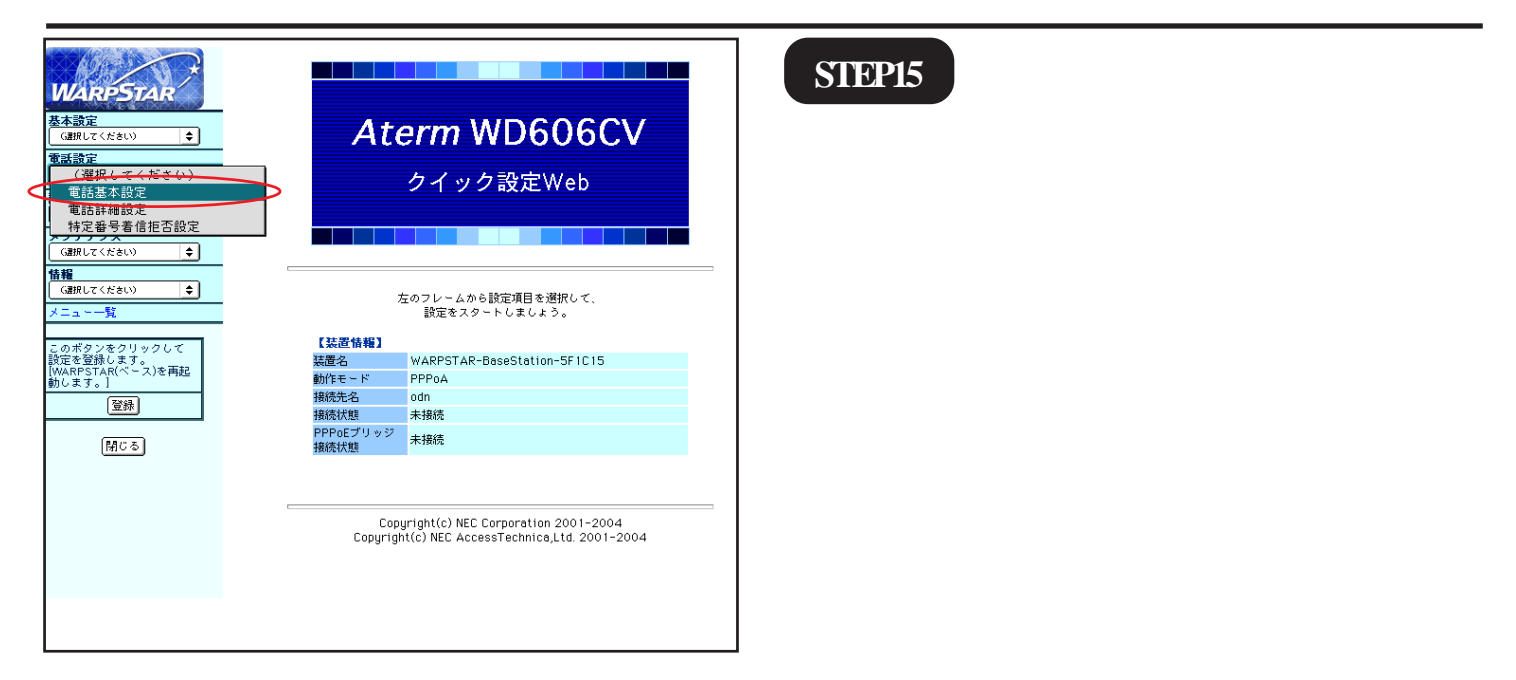

| Aterm WD605CV / 606CV 説<br>(ODN IP フォン対応モデム) N                                                                                                    | した<br>して<br>して<br>して<br>して<br>して<br>して<br>して<br>して<br>して<br>して                                                                                                    |
|----------------------------------------------------------------------------------------------------|----------------------------------------------------------------------------------------------------|
| あ客様の環境により画面表示が違うことがありますが、ごつ            ・・・・・・・・・・・・・・・・・・・・・・・・・・・・・                                                                                                    | <b>SIEP16 SIEP16</b> [SIP サーバ名]に「SIP サーバ名」、 [SIP-URL]に「SIP-URL」、 [IP 電話 ID]に「IP 電話番号」、 [IP 電話パスワード]に「IP 電話パスワード」 「市外局番]に「ご利用の市外局番」を入力します。 パスワードを入力すると「・・・」で表示されます。 |
| MARDESTAR <b>エ会変</b> (GRUIC (* de to )             (E 電話本設定             (GRUIC (* de to )             (E 電話本設定             (GRUIC (* de to )             (E 電話本設定             (GRUIC (* de to )             (E 電話本設定             (GRUIC (* de to )             (E 電話本設定             (GRUIC (* de to )             (E 電話本設定             (GRUIC (* de to )             (E 電話本設定             (GRUIC (* de to )             (E 電話本設定             (GRUIC (* de to )             (E 電話本設定             (GRUIC (* de to )             (E 電話本設定             (GRUIC (* de to )             (E 電話本設定             (GRUIC (* de to )             (E IPサーバ協定             (GRUIC (* de to )             (E IPサーバ協定             (GRUIC (* de to )             (E IPサーバ協定             (GRUIC (* de to )             (E IPサーバ協定             (IPサーバ協             (IPサーバ協に             (GS0000000000)             (IP電話 / L)             (OS00000000             (IP電話 / L)             (IP電話 / L)             (IP電話 / L)             (IP電話 / L)             (IP電話 / L)             (IP電話 / L)             (IP電話 / L)             (IP電話 / L)             (IP電話 / L)             (IP電話 / L)             (IP 電話 / L)             (IP 電話 / L)             (IP 電話 / L)             (IP 電話 / L)             (IP 電話 / L)             (IP 電話 / L)             (IP 電話 / L)             (IP 電話 / L)             (IP 電話 / L)             (IP 電話 / L)             (IP 電話 / L)             (IP 電話 / L)             (IP 電話 / L)             (IP (IP = IP)             (IP 電話 / L)             (IP (IP = IP)             (IP (IP = IP)             (IP (IP (IP = IP)             (IP (IP (IP = IP)             (IP (IP (IP (I | SIEP!7<br>[ 登録 ] をクリックします。                                                                                                    |
| Internet Explorer スクリプトの確認         WARPSTAR(ペース)を再起動します。よろしいですか?         すべての設定が終了していない場合は[キャンセル]をクリックし、設定を継続してください。         キャンセル         OK                                                                                                    | STEP18<br>設定を有効にするために、モデムを再起<br>動します。<br>左図の順に [OK]をクリックします。                                                                                                    |

| Aterm<br>( ODN                                                            | wD605CV / 60<br>IP フォン対応モデ                                                                                                    | 6CV 設定マニュア<br>ム)Mac OS 9 編  | このマニュアルでは<br>Mac OS 9.2.2<br>Internet Explorer 5.1.7<br>Aterm WD606CV<br>ファームウェア ver.1.73<br>を使用しております。 |
|---------------------------------------------------------------------------|----------------------------------------------------------------------------------------------------|-----------------------------|----------------------------------------------------------------------------------------------------|
| お客様の環境                                                                    | I電話本設定I           空録内容を更新しました。<br>すべての設定を終了後、[登録]ボタンを押すか、WARPS<br>の再起動を行ってください。設定が有効になります。           [SIPサーパ協定]           SIPサーパ協定           SIPサーパ協定           [SIPサーパ協定]           SIPサーパ協定           [Dluadn.ne.jp           SIP・URL           [D5000000000bluadn.ne.jp           [2224月8定2]           [P電話ID           [P電話ID           [P電話ID | iますが、ご了承いただけますようま<br>STEP19 | う願い致します。                                                                                                |
| 人-ユーマリン<br>このボタンをクリックして<br>設定を登録します。<br>[WARPSTAR(ペース)を再起<br>動します。]<br>登録 | 【鉱渠設定】     市外局番     03       一説定】(クリア)(変更前に戻す)     (トップページへ戻る)                                                                                                    | [ <b>閉じる</b> ]をな<br>てください。  | <sup>ッ</sup> リックし、ブラウザを閉じ                                                                               |

#### STEP20

左図のメッセージが表示されますので [OK]をクリックします。

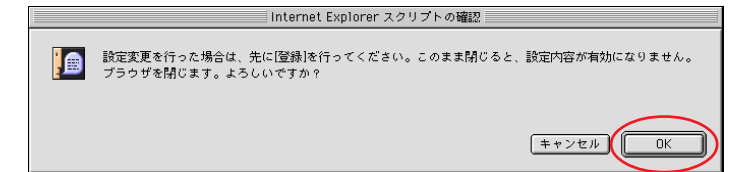

最後に P4・STEP12 ~ P5・STEP14 を参考 にホームページの表示および VoIP ランプ の点灯を確認してください。

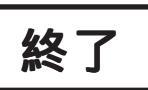